## JAK WYSZUKAĆ INFORMACJE O PRZEZNACZENIU TERENU W MPZP POD KĄTEM BUDŻETU OBYWATELSKIEGO ZA POMOCĄ WYSZUKIWARKI MPZP?

## 2 KROKI

2 

W dolnej części oficjalnej strony Urzędu Miejskiego w Gliwicach dostępnej poprzez wpisanie adresu www.gliwice.eu kliknij myszką w Portal Planistyczny

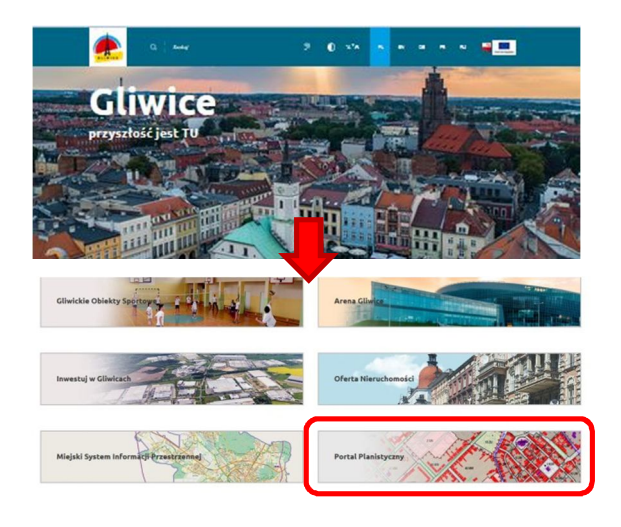

Jeśli znasz **obręb i numer działki**: kliknij w okienko "wybierz" i w nazwę obrębu. Następnie poprzez kliknięcie wybierz numer działki Jeśli znasz adres:

kliknij w **Wyszukiwarkę MPZP – Adresy**. Następnie kliknij w okienko "wybierz" i w nazwę ulicy. W ten sam sposób wybierz numer budynku

| Contraction on differ Op/occreats information Difference information Difference information <thdifference information<="" th=""> Difference information<!--</th--><th>Averautivitanie planów MP2P<br/>wycalawa nota sprawód obwa jakogo za obranie odali.<br/>wyda ukrywnia zakogo obwaja, satogor na wne doali.<br/>wyda ukrywny zakog dowiającego a do sym teme plan wz z hitemają przezeszczenia tema.<br/>wyda ukrywnia zakogo dowiającego a do sym teme plan wz z z hitemają przezeszczenia tema.<br/>wyda ukrywnia zakogo dowiającego a do sym teme plan wz z z hitemającego a do sym teme z systekcieli. W tym odkredze zakowa je<br/>wskolaw zatemi dowia dowiada je w do sym teme plan wz zakowa je w zakowa je w do sym teme z katemającego a do sym teme zakowa je w zakowa je w zakowa j</th><th>The product as the constraints of the constraints of the constrai</th></thdifference> | Averautivitanie planów MP2P<br>wycalawa nota sprawód obwa jakogo za obranie odali.<br>wyda ukrywnia zakogo obwaja, satogor na wne doali.<br>wyda ukrywny zakog dowiającego a do sym teme plan wz z hitemają przezeszczenia tema.<br>wyda ukrywnia zakogo dowiającego a do sym teme plan wz z z hitemają przezeszczenia tema.<br>wyda ukrywnia zakogo dowiającego a do sym teme plan wz z z hitemającego a do sym teme z systekcieli. W tym odkredze zakowa je<br>wskolaw zatemi dowia dowiada je w do sym teme plan wz zakowa je w zakowa je w do sym teme z katemającego a do sym teme zakowa je w zakowa je w zakowa j | The product as the constraints of the constraints of the constrai     |
|----------------------------------------------------------------------------------------------------|----------------------------------------------------------------------------------------------------|----------------------------------------------------------------------------------------------------|
| steph Rejestry (wjkazy MPZP) diac   Bar-Math Analiza zmian Zaryciptwa   13 SUMZP relowing                                                                                                    | Informacja na dzień                                                                                                    | Ogłoszenia i komunikaty 🖂 Infermacja na dzień                                                                                                    |
| Geoportal Planistryczny                                                                                                    | refe                                                                                                    | Neperstry Insykazy MP2P Antex Transport Antex Transport Antex |
| Penytexa intermetja ne sanom onummu, jakin jest nyjos z mejscowego planz zagospodarowania przestrzent<br>Inventaryzacja zieleni                                                                                                    | тульта постокув не вынот солители, расп распура х подосоткув рапо задовресаночната разво запотув.                                                                                                    | Inventaryzacja zieleni Powyższa informacja nie stanowi dokumentu, jakim jest wypis z miejscowego planu zagospodarowania przestrzennego.                                                                                                    |

adres: Zwycłętkwa 21 informacja na dzień. 2019-02-27 nazwa planu miejscowego: zmiana miejscowego planu zagospodarowania przestrzennego dla terenu położonego w centralnej częśći miasta, obijmującego centrum i Śródmieście miasta, trz. centralne tereny miasta symbole przeznaczenia tereny: 2 UM nazwa przeznaczenia: tereny: uługowo - mieszkaniowe o wysokiej intensywności zabudowy - istniejące zobacz uchwalę: XUM/1059/2014 link do mapy: zobacz mapę

SZUKANE INFORMACJE

W otwartym okienku przedstawione są podstawowe informacje planistyczne m.in.: nazwa planu miejscowego, nazwa przeznaczenia terenu, numer uchwały

## JAK WYSZUKAĆ INFORMACJE O PRZEZNACZENIU TERENU W MPZP POD KĄTEM BUDŻETU OBYWATELSKIEGO Z POZIOMU MAPY?

## 6 KROKÓW

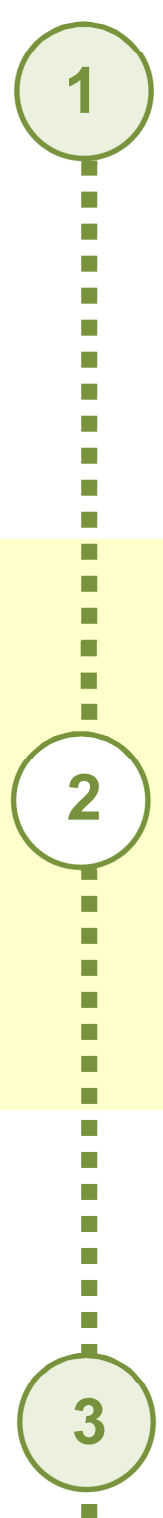

W dolnej części oficjalnej strony Urzędu Miejskiego w Gliwicach dostępnej poprzez wpisanie adresu www.gliwice.eu kliknij myszką w Miejski System Informacji Przestrzennej

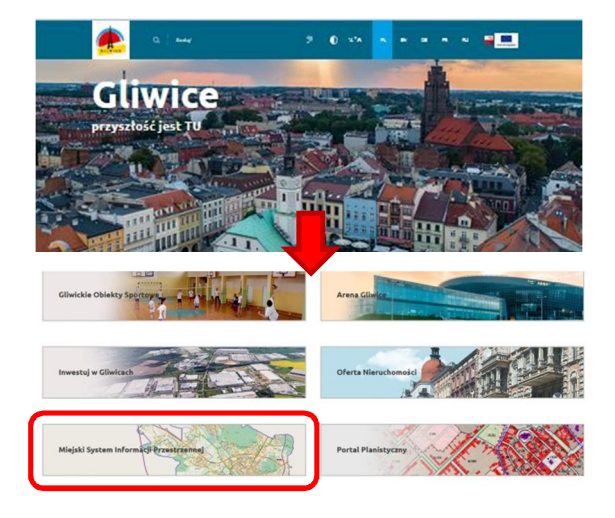

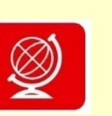

| Wybierz  | Geoportale |   |
|----------|------------|---|
| poprzez  | kliknięcie | W |
| czerwony | kwadrat    | z |
| globusem |            |   |

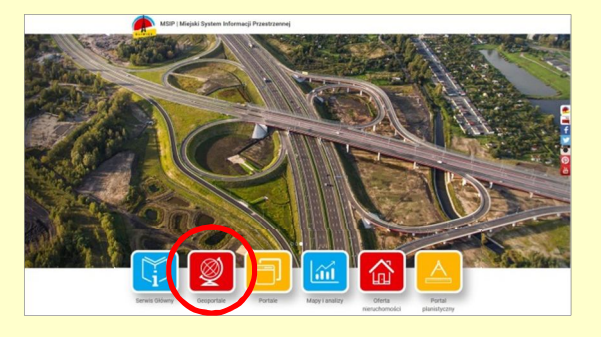

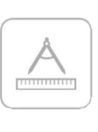

Wybierz **Geoportal planistyczny** poprzez kliknięcie kwadratu z cyrklem i linijką

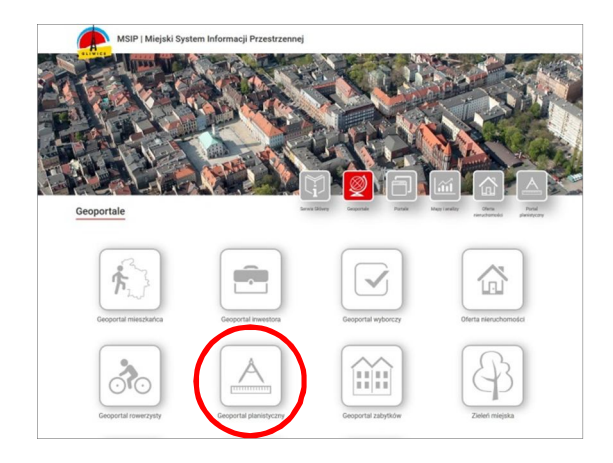

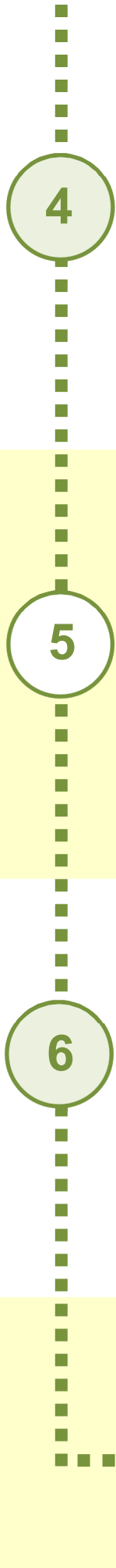

Kliknij w niebieską kostkę "kółko z plusem" w pasku ikon i klikając wielokrotnie na mapie przybliżaj interesujący Cię fragment

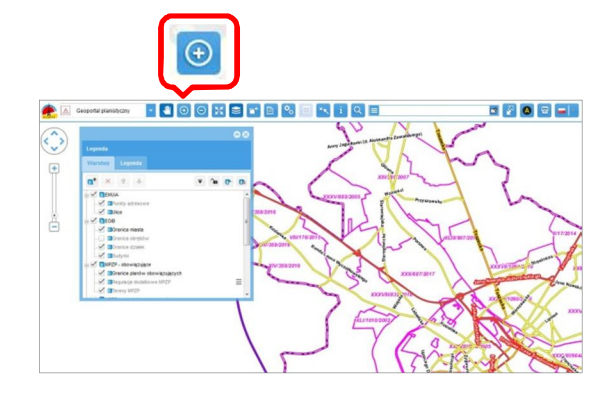

Następnie kliknij w niebieską kostkę z literką "i" w pasku ikon i kliknij w obiekt na mapie

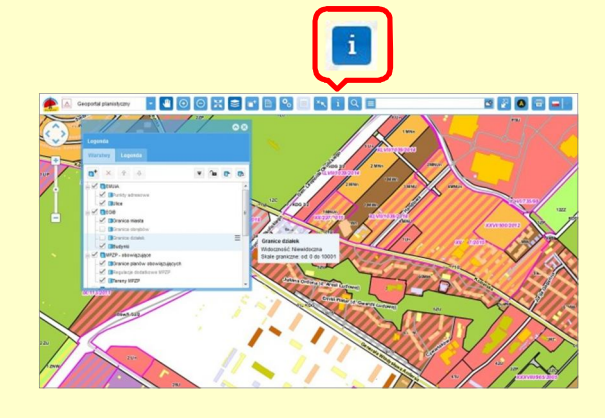

W otwartym okienku, w bocznym menu, wyszukaj zakładkę "Tereny MPZP", a następnie kliknij w nią

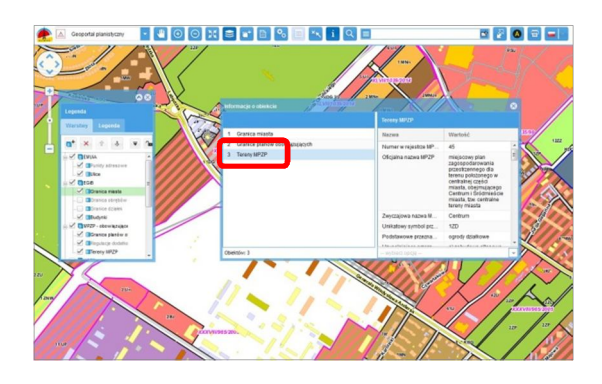

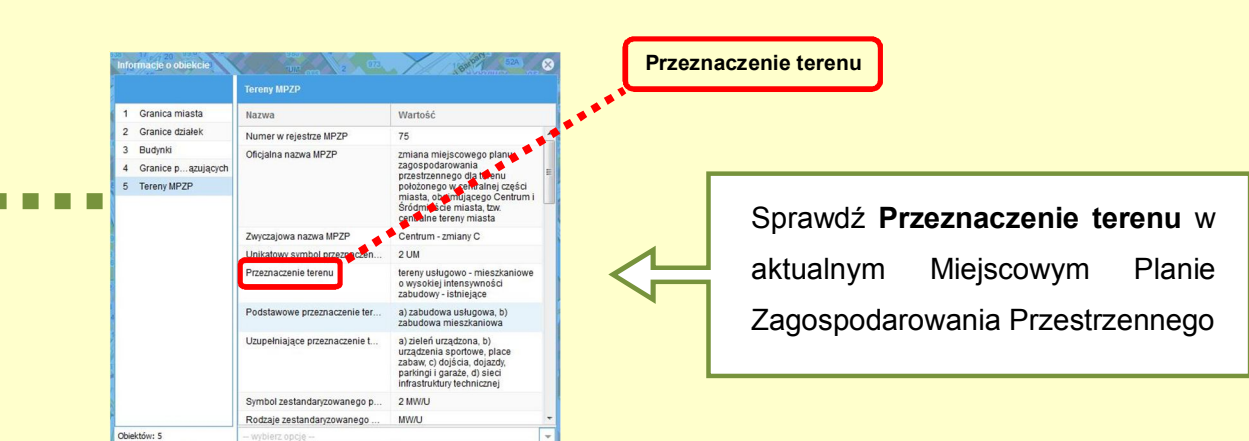